# Игра «Битва титанов»

Инструкция по установке программного продукта

Содержит информацию, необходимую для установки Игры «Битва титанов»

ООО «Овермобайл», Copyright © 2020

# СОДЕРЖАНИЕ

| 1. | Введение                | .3  |
|----|-------------------------|-----|
| 2. | Запуск программы        | .3  |
| 3. | Регистрация в программе | .5  |
| 4. | Контакты                | .15 |

# 1. Введение

Настоящий документ представляет собой инструкцию по установке программы для ЭВМ Игра «Битва титанов».

Владельцем интеллектуальных прав на программу для ЭВМ Игра «Битва титанов» является ООО «Овермобайл» (ИНН 5408290672), оставляющее за собой право вносить изменения в данное программное обеспечение для улучшения его характеристик.

# 2. Запуск программы

Для доступа к игре необходим любой интернет-браузер и доступ к сети Интернет.

Для обеспечения работоспособности программы Игра «Битва титанов» ПК или мобильное устройство (телефон, смартфон, планшет) должно обладать следующими характеристиками:

- 1. Объем оперативной памяти: 16 Мб.
- 2. Разрешение экрана (дисплея) от 240х320 точек и выше.

Для доступа к программе Игра «Битва титанов» не нужно предварительно скачивать и устанавливать программное обеспечение (клиент игры). Доступ осуществляется с любого мобильного устройства или ПК через любой интернет-браузер. Для запуска игры достаточно ввести в адресной строке интернет-браузера URL-адрес сайта Игры «Битва титанов»: <u>http://tiwar.ru/.</u> Появится Стартовая страница игры.

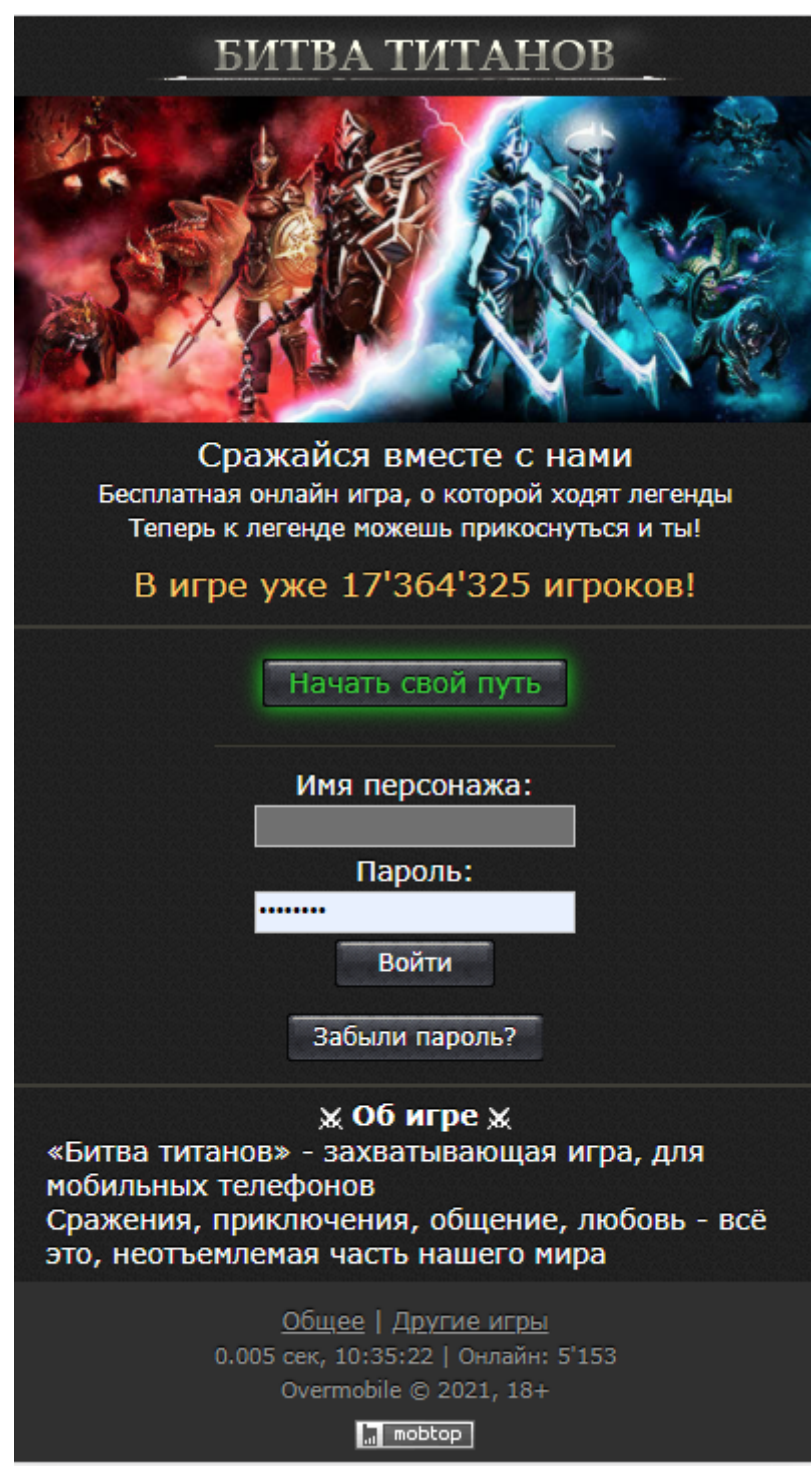

Также доступ к игре можно осуществить через социальные сети, в каталогах которых игра размещена в разделе «Игры»:

Одноклассники

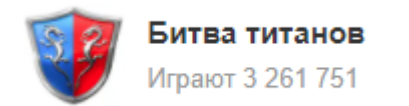

#### - Вконтакте

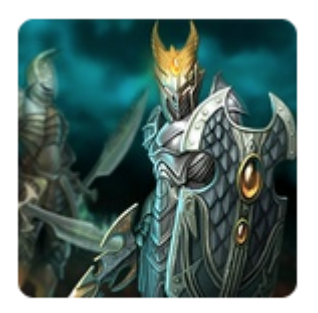

Битва Титанов Сражайся с демонами

#### Фотострана

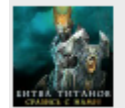

Битва титанов Легендарная игра! Теперь к легенде можешь прикоснуться и ты! Играют 277 239

#### Мой мир

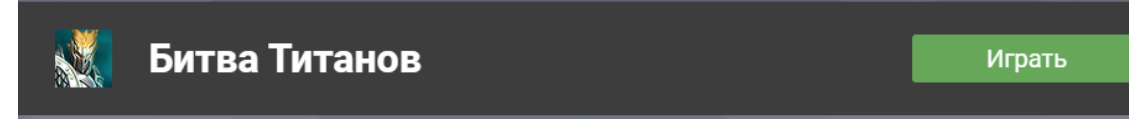

#### 3. Регистрация в программе

Регистрация нового пользователя осуществляется на сайте игры <u>http://tiwar.ru/</u> после прохождение игрового обучения.

Для регистрации нужно заполнить поля, представленные на рисунке ниже и нажать кнопку «Сохранить».

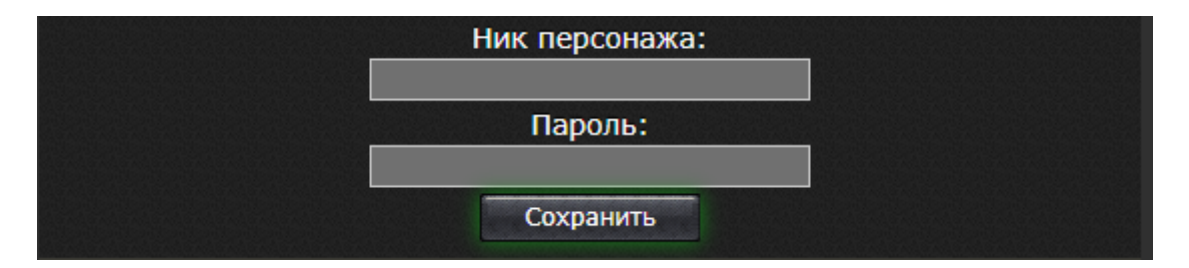

Поля имеют следующее значения:

- Ник персонажа имя пользователя;
- Пароль пароль пользователя.

Для запуска игры используется любой браузер, прописав в адресной строке интернетбраузера URL-адрес сайта Игры «Битва титанов»: <u>http://tiwar.ru/</u>.

Также для запуска игры можно использовать одну из следующих социальных сетей: Одноклассники, Spaces, Вконтакте, Фотострана, найдя в каталоге игру «Битва титанов» и нажав на кнопку «Играть».

### 3.1 Запуск игры на официальном сайте

Для запуска игры используется любой браузер, прописав в адресной строке интернет-браузера URL-адрес сайта Игры «Битва титанов»: <u>http://tiwar.ru/</u>.

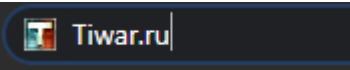

3.1.1 Запуск игры на социальной сети Одноклассники

Для запуска игры в Одноклассниках, требуется быть зарегистрированным пользователем сети Одноклассники.

На главной странице игры требуется перейти в раздел "Игры".

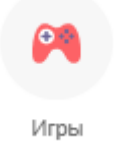

При переходе в раздел игр, в каталоге игр необходимо найти игру "Битва титанов".

| Игры 1 |                                                           |
|--------|-----------------------------------------------------------|
| V      | <b>Битва титанов</b><br>Играют 3 261 739<br><b>Играть</b> |

При нажатии на кнопку "Играть" открывается стартовая страница игры.

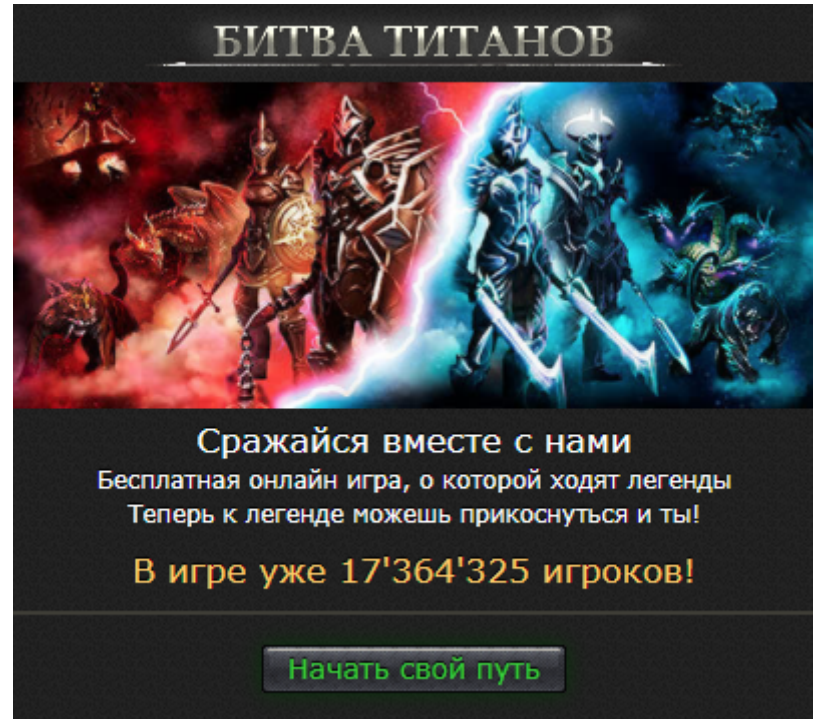

При нажатии на кнопку "Начать свой путь", игрок начинает игровой процесс.

Регистрация в игре со страницы Одноклассников не требуется, игровой аккаунт привязывается к странице Одноклассников, с которой был произведен запуск игры.

Игроку предлагается ввести только ник персонажа, для этого ему нужно в поле для ввода ника прописать нужные символы и нажать на кнопку "Сохранить".

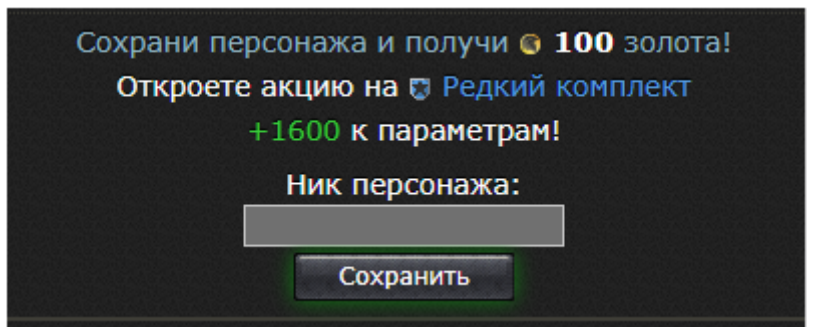

3.1.2 Запуск игры на социальной сети Вконтакте

Для запуска игры в Вконтакте, требуется быть зарегистрированным пользователем сети Вконтакте.

На главной странице игры требуется перейти в раздел "Игры".

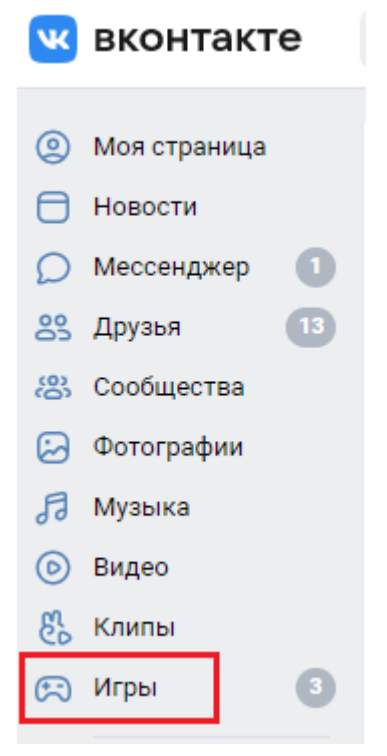

При переходе в раздел игр, в каталоге игр необходимо найти игру "Битва титанов".

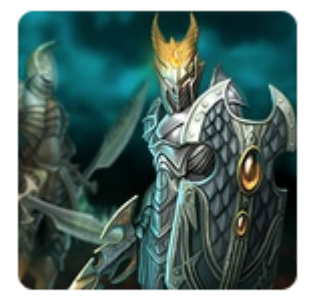

Битва Титанов Сражайся с демонами

При нажатии на информационный блок игры "Битва титанов" открывается стартовая страница игры.

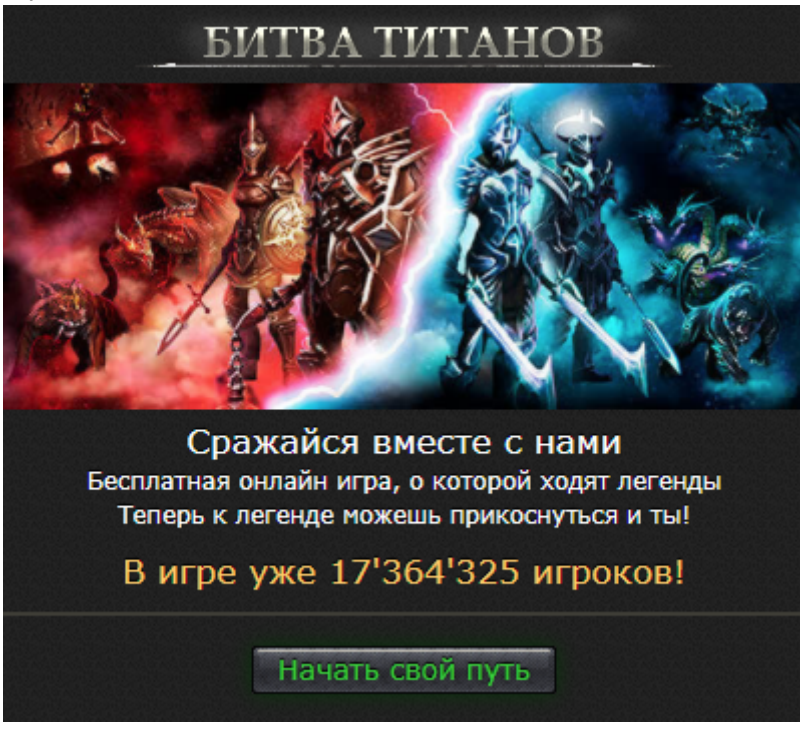

При нажатии на кнопку "Начать свой путь", игрок начинает игровой процесс.

Регистрация в игре со страницы Вконтакте не требуется, игровой аккаунт привязывается к странице Вконтакте, с которой был произведен запуск игры.

Игроку предлагается ввести только ник персонажа, для этого ему нужно в поле для ввода ника прописать нужные символы и нажать на кнопку "Сохранить".

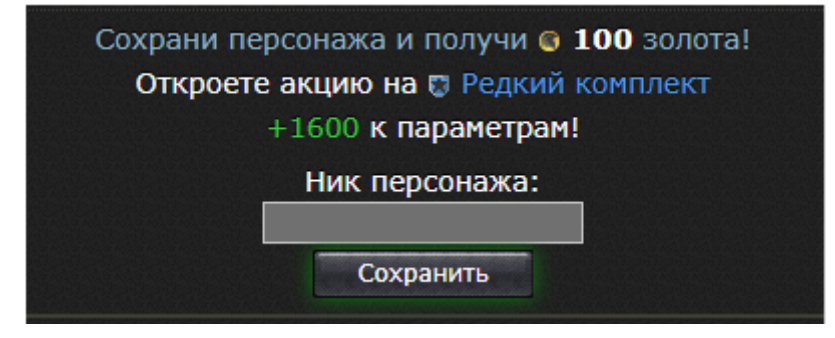

3.1.3 Запуск игры на социальной сети Мой мир

Для запуска игры через социальную сеть Мой мир, требуется быть зарегистрированным пользователем сети Мой мир.

На главной странице игры требуется перейти в раздел "Игры".

| Игры        |
|-------------|
| Новости     |
| Знакомства  |
| Поиск       |
| Все проекты |
| ПРОЧЕЕ      |

При переходе в раздел игр, в каталоге игр необходимо найти игру "Битва титанов".

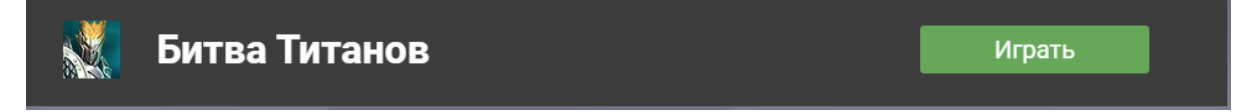

При нажатии на кнопку "Играть" расположенную в информационный блок игры "Битва титанов" открывается стартовая страница игры.

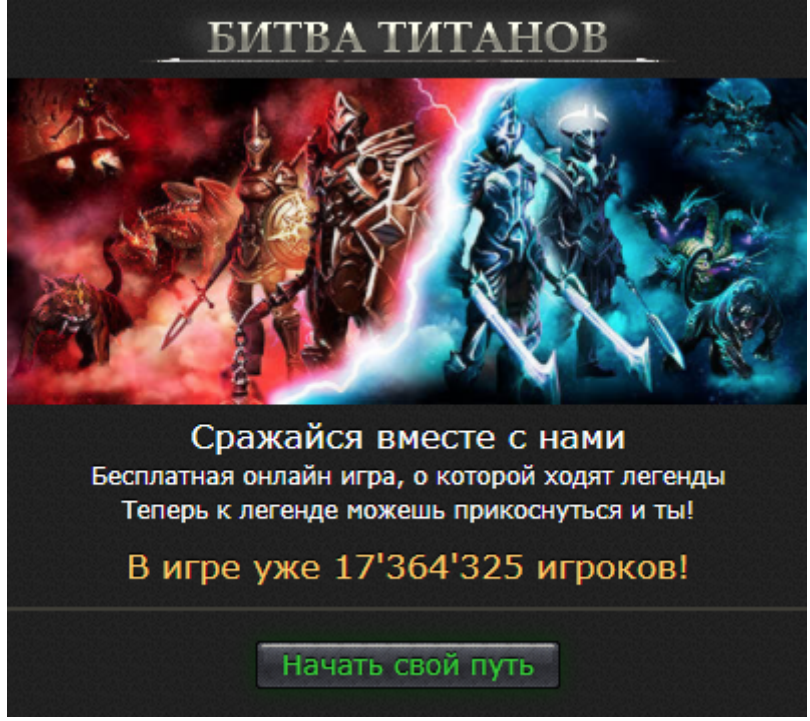

При нажатии на кнопку "Начать свой путь", игрок начинает игровой процесс.

Регистрация в игре со страницы Мой мир не требуется, игровой аккаунт привязывается к странице Мой мир с которой был произведен запуск игры.

Игроку предлагается ввести только ник персонажа, для этого ему нужно в поле для ввода ника прописать нужные символы и нажать на кнопку "Сохранить".

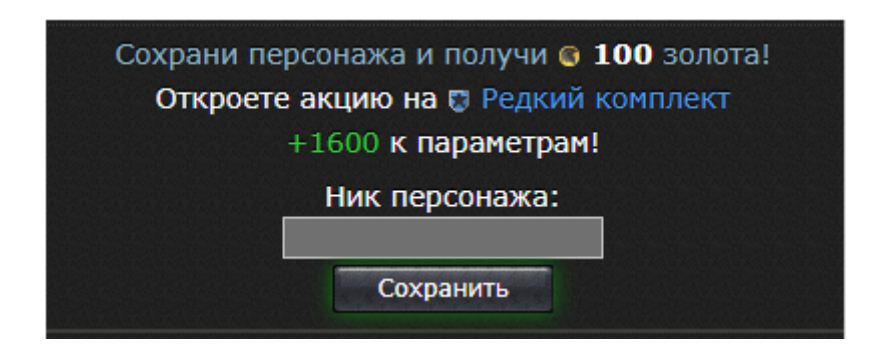

# 3.1.4 Запуск игры на социальной сети Фотострана

Для запуска игры через социальную сеть Фотострана, требуется быть зарегистрированным пользователем сети Фотострана.

На главной странице игры требуется перейти в раздел "Игры".

| 99 |                     |
|----|---------------------|
|    | Интересные страницы |
| Ś  | Люди                |
| ٢  | Игры                |
|    |                     |

При переходе в раздел игр, в каталоге игр необходимо найти игру "Битва титанов".

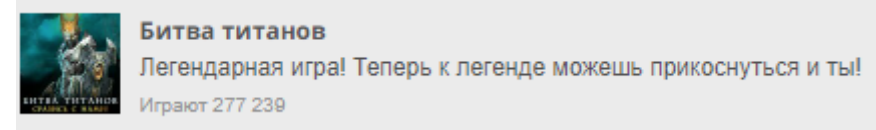

При нажатии на информационный блок игры "Битва титанов" открывается стартовая страница игры.

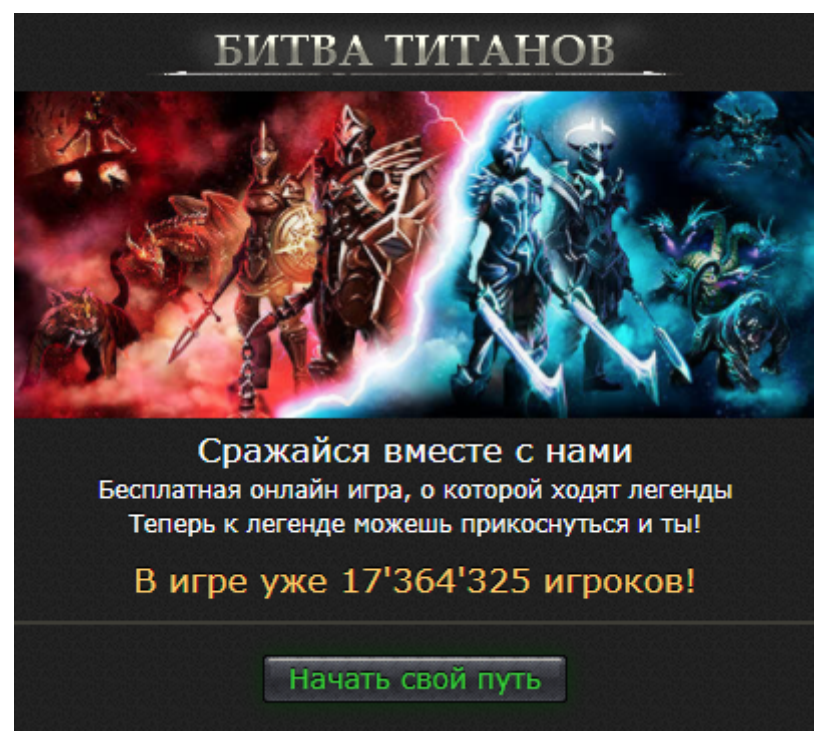

При нажатии на кнопку "Начать свой путь", игрок начинает игровой процесс.

Регистрация в игре со страницы Фотостраны не требуется, игровой аккаунт привязывается к странице Фотостраны с которой был произведен запуск игры.

Игроку предлагается ввести только ник персонажа, для этого ему нужно в поле для ввода ника прописать нужные символы и нажать на кнопку "Сохранить".

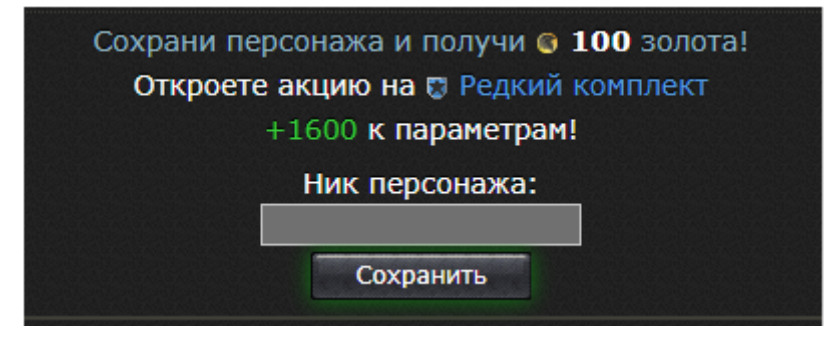

После запуска игры пользователю потребуется провести процедуру авторизации используя ник персонажа и пароль, созданные при регистрации.

| БИТВА ТИТАНОВ                              |
|--------------------------------------------|
|                                            |
| Сражайся вместе с нами                     |
| Теперь к легенде можешь прикоснуться и ты! |
| В игре уже 17'364'597 игроков!             |
| Начать свой путь                           |
| Имя персонажа:                             |
| Пароль:                                    |
| Войти                                      |
| Забыли пароль?                             |

# 4. Контакты

Наименование организации: ООО «Овермобайл»

**Юридический адрес:** 630055, Новосибирская область, г. Новосибирск, ул. Мусы Джалиля, д. 3/1, офис 507

ИНН/КПП: 5408290672/540801001

ОГРН: 1115476129603

Служба технической поддержки: support@overmobile.ru

По общим вопросам обращайтесь по адресу: office@overmobile.ru

Телефон: +7-383-375-01-56